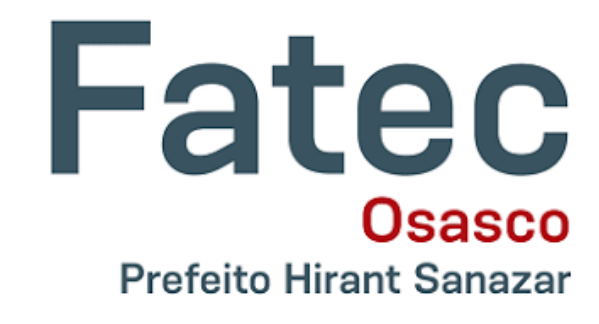

## SOLICITAÇÃO DE REGIME DE EXERCÍCIOS DOMICILIARES DE ALUNO VIA SIGA

#### Acesse o site do SIGA Aluno

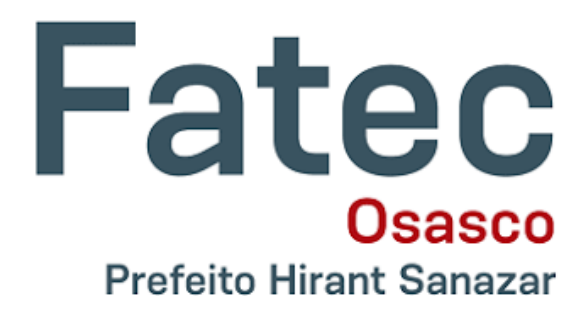

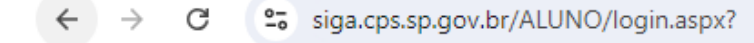

🗀 Cursos 🗀 Fatec 😒 WhatsApp

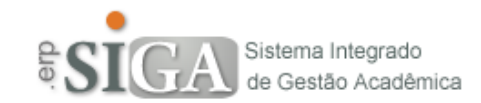

| Usuário |                                  |  |  |
|---------|----------------------------------|--|--|
| Senha   |                                  |  |  |
|         |                                  |  |  |
|         | Confirmar                        |  |  |
|         |                                  |  |  |
|         | Solução para problemas no Acesso |  |  |

# Vá até a ABA SOLICITAÇÕES e clique em REGIME DE EXERCÍCIOS DOMICILIARES

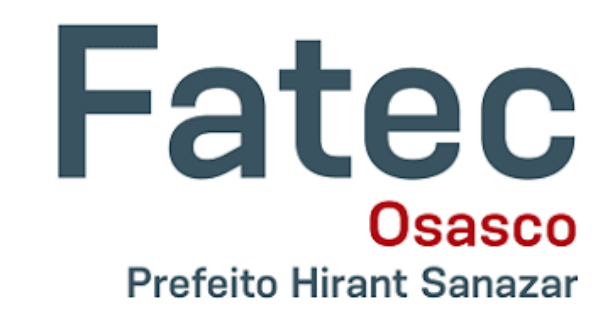

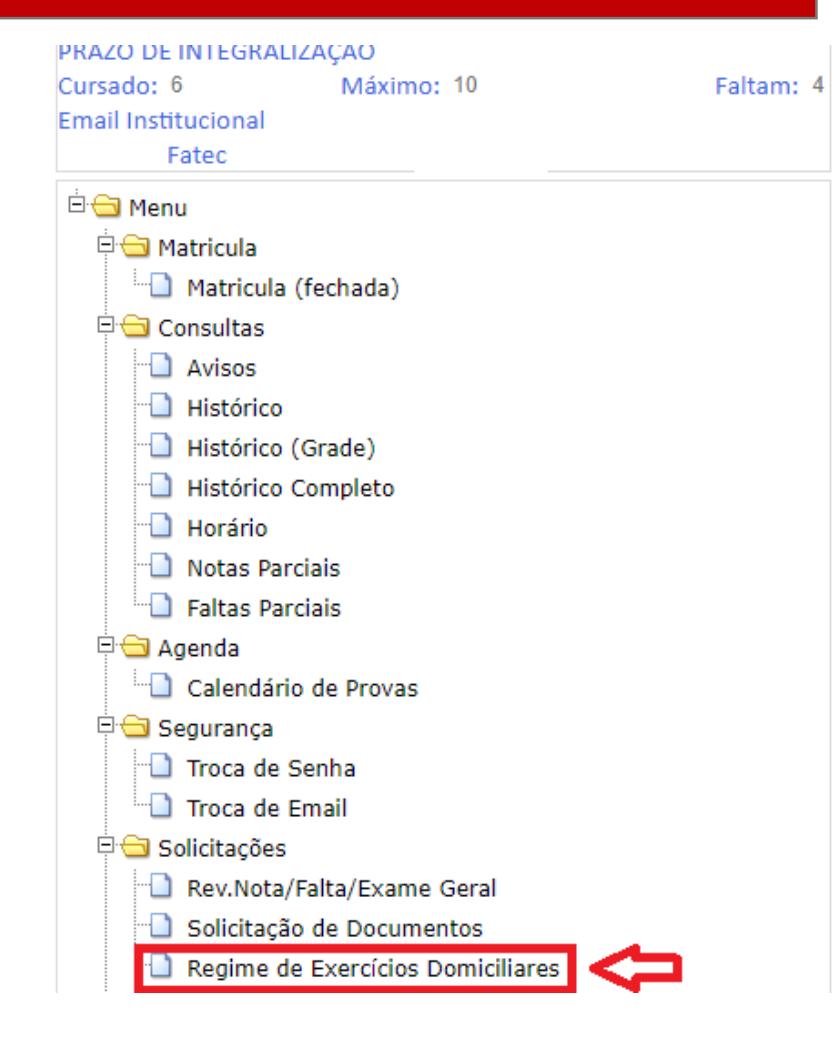

#### Preencha todos os campos e clique em INCLUIR JUSTIFICATIVA

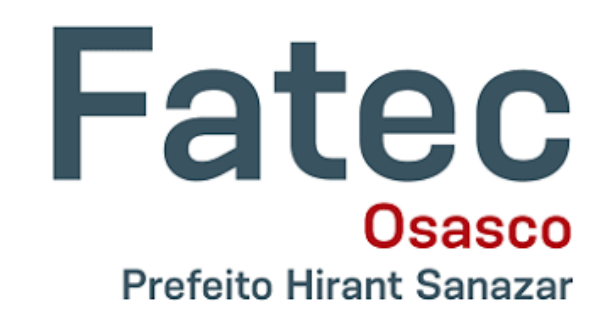

**Regime Domiciliar** 

\*\*\*Regulamento(Download)\*\*\*

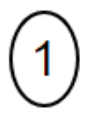

Prezado estudante, preencha abaixo sua justificativa para sua solicitação de exercício de regime domiciliar bem como a data inicia e final.

| Justificativa         |            |                                           |
|-----------------------|------------|-------------------------------------------|
| Data inicial          | Data final | <b>OBS:</b> A data inicial e a data final |
| Incluir Justificativa | $\Diamond$ | corresponde a quantidade de dias          |
|                       |            | corridos informado no atestado            |

## Após a sua solicitação for criada, anexe o ATESTADO e em seguida clique em INCLUIR DOCUMENTO

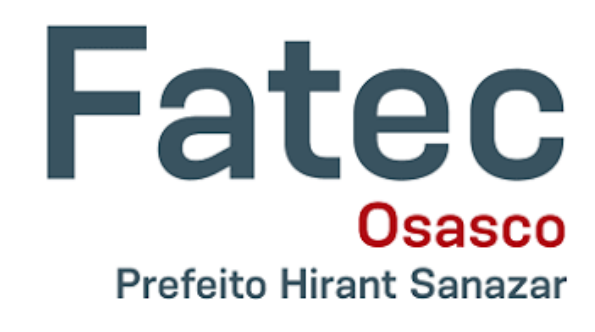

#### **Regime Domiciliar**

| ***Regulamento(D | ownload)***                      |   |
|------------------|----------------------------------|---|
|                  |                                  |   |
|                  |                                  |   |
|                  | Solicitação criada<br>pelo aluno | T |
|                  | 01/08/24 10:03                   |   |
|                  |                                  |   |
|                  |                                  |   |
| 2)               |                                  |   |

Nesta operação você deverá incluir o laudo médico contendo a assinatura e o CRM. As extensões de arquivo aceitas são imagens (jpeg, jpg e png) e documentos (doc, docx e pdf).

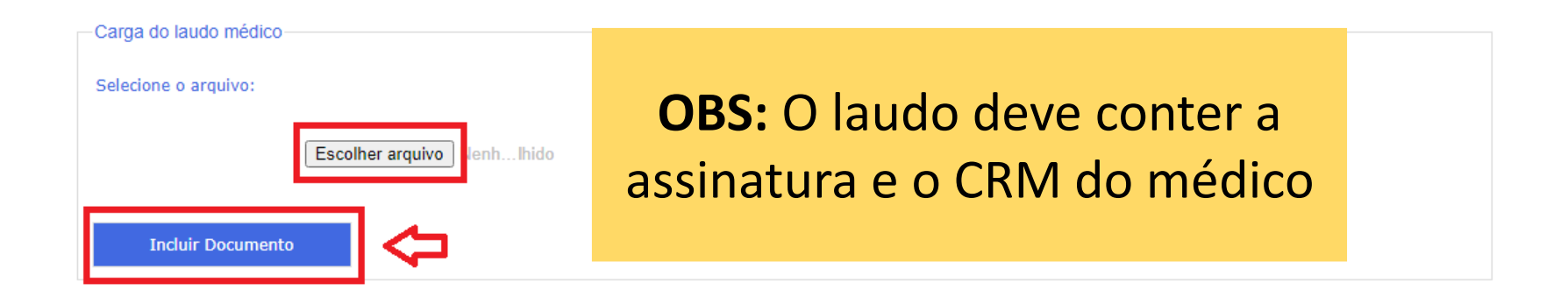

Após incluir o documento a mensagem "ARQUIVO ANEXADO COM SUCESSO", o processo será encaminhado a Diretoria Acadêmica

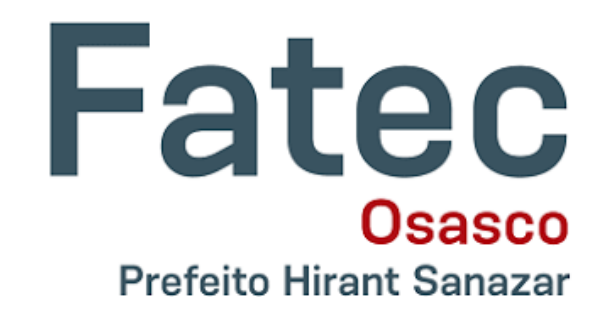

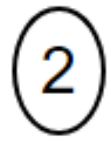

Nesta operação você deverá incluir o laudo médico contendo a assinatura e o CRM. As extensões de arquivo aceitas são imagens (jpeg, jpg e png) e documentos (doc, docx e pdf).

| Carga do laudo médico                                                   |  |  |  |  |
|-------------------------------------------------------------------------|--|--|--|--|
| Selecione o arquivo:                                                    |  |  |  |  |
| Escolher arquivo images.png                                             |  |  |  |  |
| Incluir Documento                                                       |  |  |  |  |
| Arquivo anexado com sucesso. Processo encaminhado a Diretoria Acadêmica |  |  |  |  |

#### Fatec Osasco Prefeito Hirant Sanazar

#### **STATUS NA INTERFACE DO ALUNO**

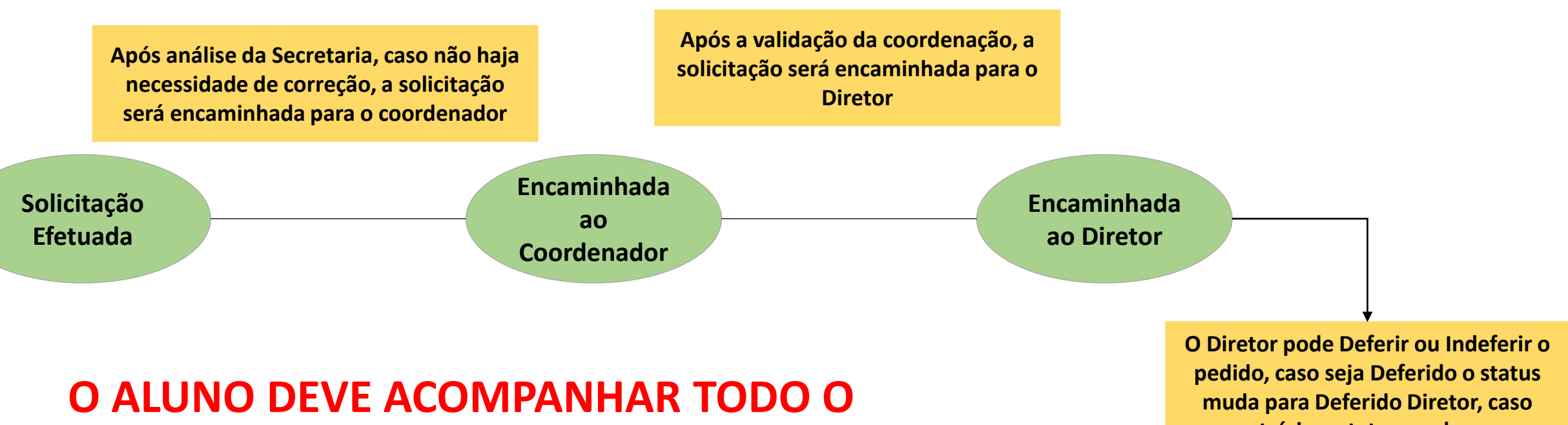

# **PROCESSO PELA INTERFACE DO SIGA ALUNO**

contrário o status muda para **Indeferido Diretor**